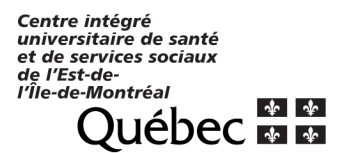

## Retrait de la candidature pour un affichage en cours

Retirer ma candidature

20191118

::::

Q

## But : Ne pas être nommé sur un poste qui ne vous intéresse plus.

- 1. Connectez-vous au Guichet RH Web.
- 2. Cliquez sur le module « Poste » « Affichages de postes ».
- 3. Sélectionnez l'onglet « Mes candidatures ».
- Trouvez le poste dont vous voulez retirer votre candidature. À partir de la colonne « Actions », sélectionnez la « Poubelle rouge » intitulée « Retirer ma candidature ».
- Un message de confirmation vous apparaîtra afin de valider votre décision de retirer votre candidature de l'affichage sélectionné. Vous devez cliquer sur « Oui ». En cliquant sur « Oui », votre candidature sera retirée de l'affichage en question.

| Confirmation                                                                                                    |     |
|----------------------------------------------------------------------------------------------------|-----|
| -<br>Voulez-vous retirer votre candidature sur l'affichage suivant : No 20191118 - Infirmier(ère) clinicien(ne) |     |
|                                                                                                    | Oui |

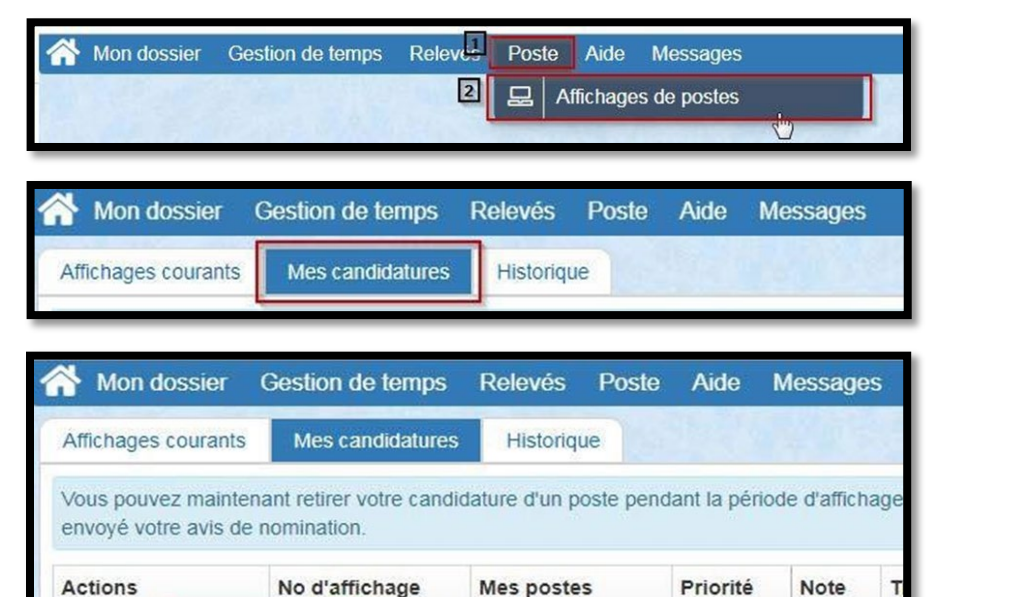

2 Mes postes

1

Guichet Web (rtss.gc.ca)

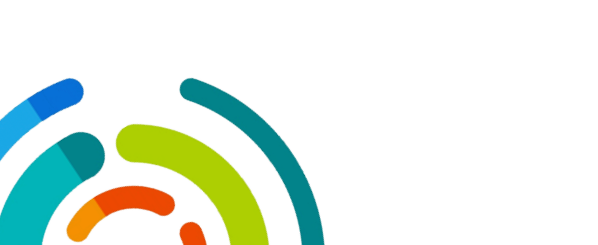